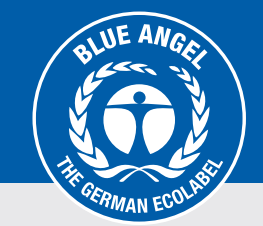

## Add GTIN (EAN) to Product Information Area

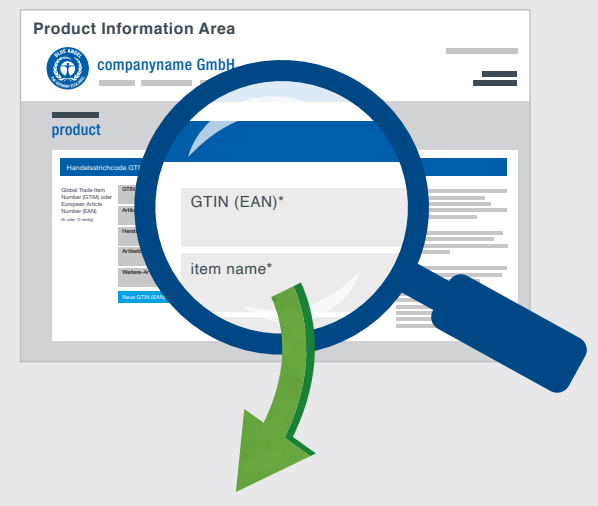

## Automatically listed as Blue Angel-certified products

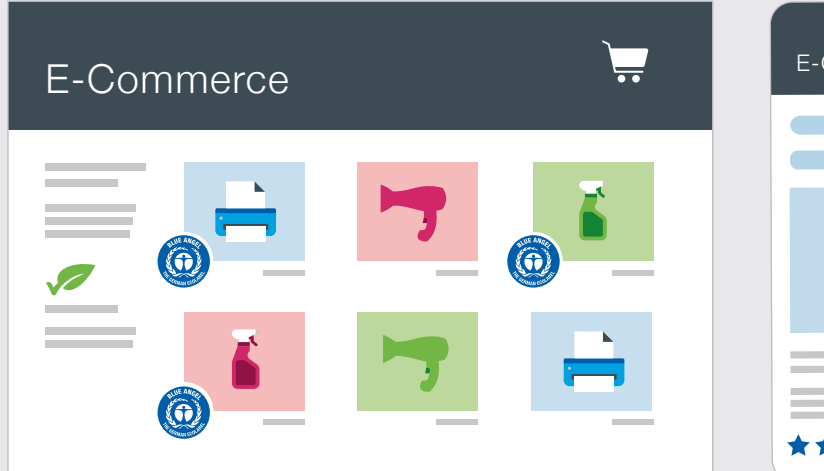

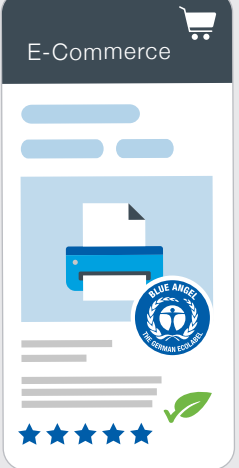

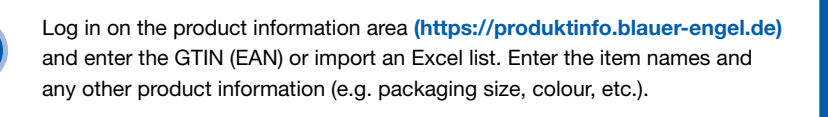

Online retailers will then be able to automatically check whether your products are certified with the Blue Angel using the GTIN (EAN) and easily allocate them to their range of environmentally friendly products.

## The competitive advantages for your company at a glance:

- **Higher visibility** for your products when they are being searched for and found at online retailers and online marketplaces
- Better product differentiation, also against online competition
- **Positive impact on purchasing decisions** due to the Blue Angel as an indicator of quality
- Increases your sales and secures your sales margin
- Sustainable positioning and improving your image
- Improves your search engine ranking (SEO)

## https://produktinfo.blauer-engel.de

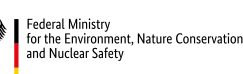

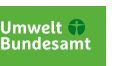

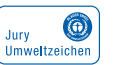

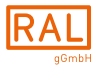

RAL gemeinnützige GmbH Fränkische Straße 7 · 53229 Bonn · Germany +49 22868895 - 190 · umweltzeichen@ral.de